| AT-AT – Audit - DCAA Form 1 Status Report               |
|---------------------------------------------------------|
| Reference Guide                                         |
| Homepage AT-AT Kibana Reports DCAA Form 1 Status Report |
| able of Contents                                        |
| -AT Roles1                                              |
| vigation1                                               |
| enerating the DCAA Form 1 Status Report 1               |
| AA Form 1 Status Report Fields 1                        |
| DCAA Form 1 Status Report Sections:                     |
| AT-AT – Form 1 – DCAA Form 1 Status Report Columns:     |

| AT-AT Roles                                          | The AT-AT DCAA Form 1 Status Report is accessible to all AT-AT users.                                                                                                    |
|------------------------------------------------------|----------------------------------------------------------------------------------------------------|
| Navigation                                           | Kibana Reports are accessed through the AT-AT application.<br>Log in to PIEE as one of the users above. Navigate to the AT-AT link on the PIEE homepage.<br>From the AT-AT homepage, navigate to the AT-AT navigation panel and select the Kibana Reports option.                                                                                                    |
| Generating<br>the DCAA<br>Form 1<br>Status<br>Report | The Kibana application opens. Select the AT-AT – Audit – DCAA Form 1 Status Report option from the Dashboards menu.      The user may view and filter the report data.      ATAT - CBS - CBS Determination Status    ATAT - CBS - CBS Determination status report      ATAT - FICR - FICR Negotiation Status    ATAT - FICR - FICR Negotiation Status      ATAT - FORM 1 - DCAA Form 1 Status Report    ATAT - FORM 1 - DCAA Form 1 Status Report |
| DCAA Form<br>1 Status<br>Report<br>Fields            | DCAA Form 1 Status Report Sections:<br>• ATAT-Form 1 - Controls<br>• DCAA<br>• DCAA<br>• DCAA Form 1<br>• Kind of Form 1<br>• Blanket<br>• Regular<br>• Category for Form 1<br>• Disapproved<br>• Notice of Disapproved Costs<br>• Form 1 Current Action<br>• Approved<br>• Released to ACO/CO<br>• Submitted                                                                                                    |

**Released For** 0

- Released No Future Billings
- Released Withhold on Current Billings •
- Release – Auditor Determined Rates
- ATAT- Form 1 Approval Status •
  - ATAT Form 1 Type, Kind, Category
    - Top values of Type of Form 1
      Top values of Kind of Form 1

      - Top values of Category of Form 1

## AT-AT – Form 1 – DCAA Form 1 Status Report Columns:

Agency •

•

- Region
- **Contracting Office** •
- CO DoDAAC
- CO Name •
- Team Org Code •
- **Contractor Name** •
- UEL
- DUNS •
- DCAA Audit Report Number •
- **Report Class** •
- **Report Type** •
- Report Date •
- Status •
- DCAA Region Code •
- DCAA Region Office Name •
- DCAA FAO Code •
- FAO Name •
- Form 1 No. •
- CAGE Code •
- **DCAA** Auditor Name •
- Type of Form 1
- Kind of Form 1 •
- Category for Form 1 •
- Assigned to User ID •
- **FAO Reviewer Name** •
- DCAA Region Review Org Group •
- **DCAA Supervisor Name** •
- **Disapproved Amount** •
- Suspended Amount •
- Form 1 Current Action •
- Released For
- Form 1 Approval Status •
- Last Action Date •
- Form1 cycle time •
- Updated by Name •
- Updated by Role

| MT 1 V Top valuer<br>Disapprove<br>Suspended<br>Disapprove<br>Suspended<br>Disapprove |
|---------------------------------------------------------------------------------------|
| Disapprove<br>Suspended<br>Disapprove<br>Suspended<br>Disapprove                      |
| Suspender<br>Disapprove<br>Suspended<br>Disapprove                                    |
| Disapprove<br>Suspended<br>Disapprove                                                 |
| Suspendec                                                                             |
| Disapprove                                                                            |
|                                                                                       |
|                                                                                       |
|                                                                                       |
|                                                                                       |
|                                                                                       |
|                                                                                       |
|                                                                                       |
|                                                                                       |